## Additional Instructions for Goal Setting in Performance Development for Supervisors

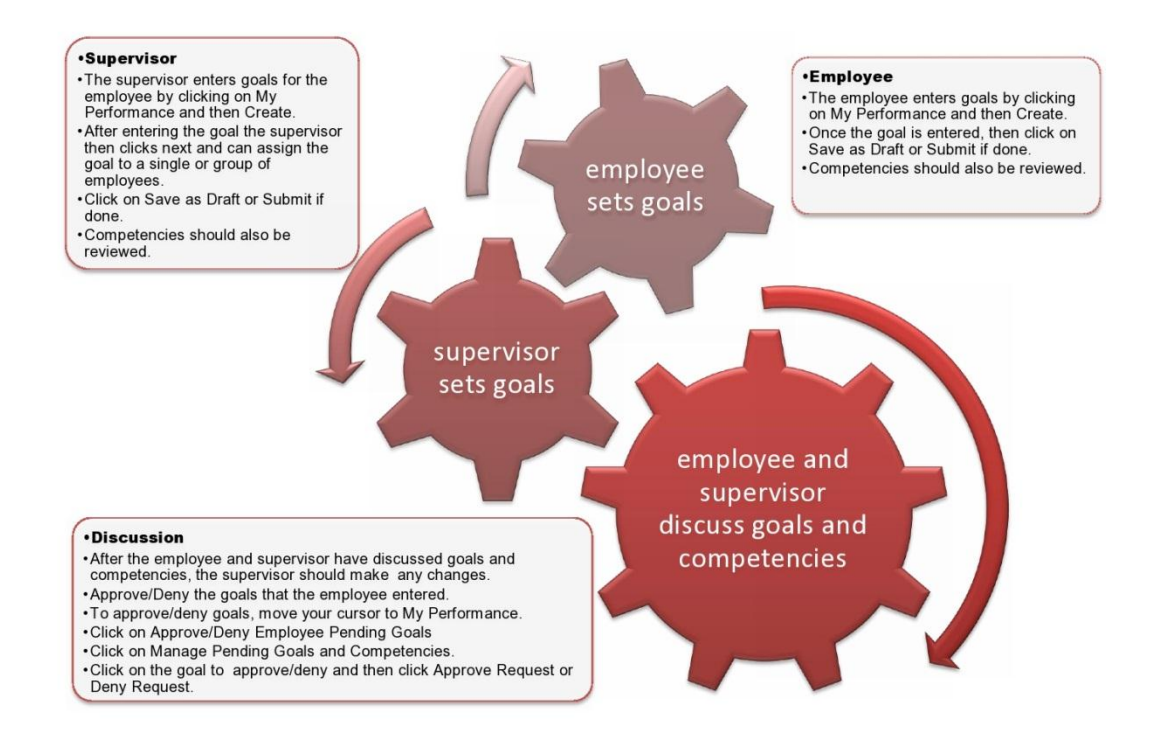

Steps to goal setting and competency review for supervisors.

- 1. Enter goals for the review year.
- 2. Review competencies and add any comments.
- 3. Approve or deny goals submitted by your employee(s).
- 4. Meet with your employee(s) to discuss goals that you both have set and review competencies.

Complete this process by November 30.

Go to the internet and enter www.bates.edu/hr/performance. Click on Access Performance Development ONLINE

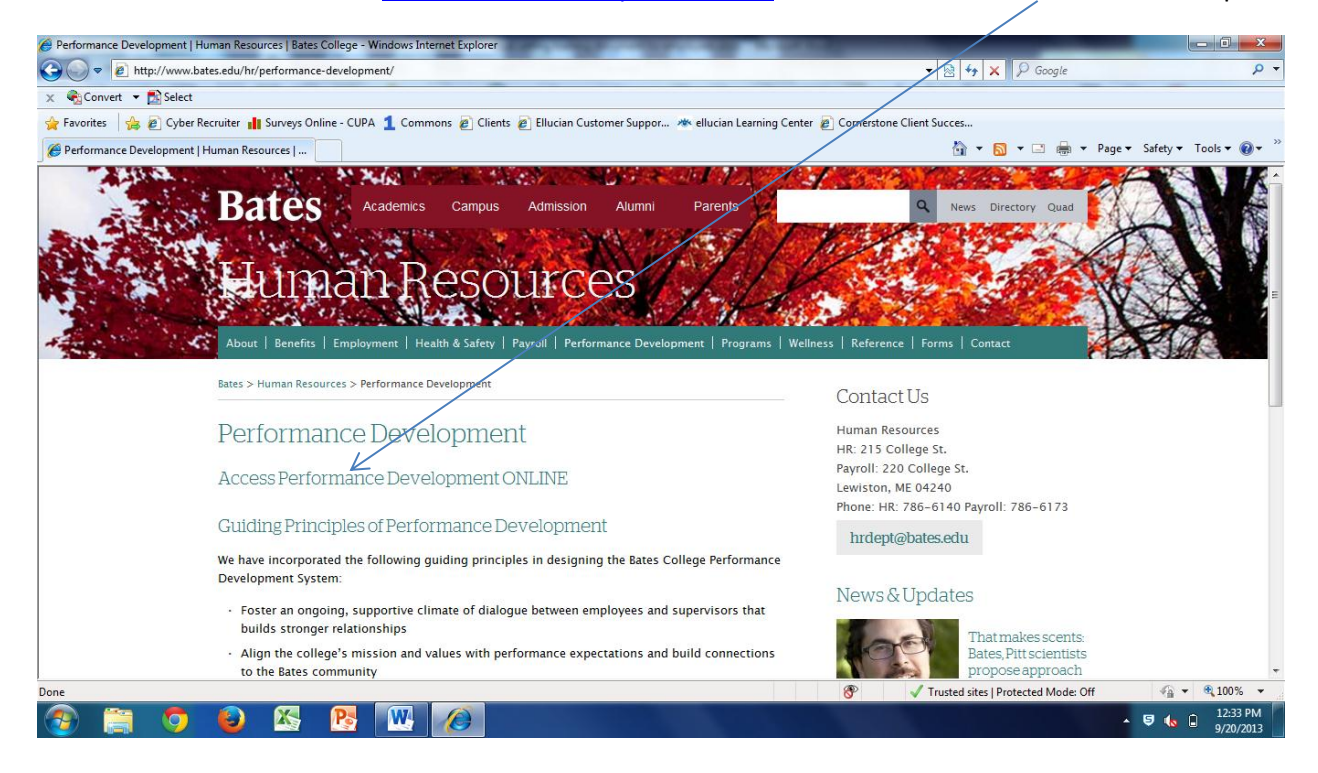

Log in with your network (email) username and password.

| Eates College: Federated Authentication Service - Windows Internet Explorer                                                                             |                                       |                             |
|----------------------------------------------------------------------------------------------------|---------------------------------------|-----------------------------|
| 🚱 🔵 🔻 😰 https://idp.bates.edu/ssp/module.php/core/loginuserpass.php?AuthState=_0b61283514705eeb174cf9453ce159d968ab180e13%3Ahttps%3A%2F%2Fidp.bates.e 🔹 | 🔒 🗟 😽 🗙 👂 Google                      | + م                         |
| 🗴 🍕 Convert 👻 🔂 Select                                                                                                    |                                       |                             |
| 👷 Favorites 🛛 🍰 😰 Cyber Recruiter 👖 Surveys Online - CUPA 🧕 Commons 😰 Clients 😰 Ellucian Customer Suppor 🦇 ellucian Learning Center 😰 Comerstone C      | lient Succes                          |                             |
| College: Federated Authentication Service                                                                                                    | 🏠 🕶 🔝 👻 🚍 🖶 🕶 Page                    | 🔹 Safety 👻 Tools 👻 🔞 👻 🎽    |
| Bates Federated Authentication Service                                                                                                    |                                       |                             |
| Enter your Bates username and password                                                                                                    |                                       |                             |
| A service has requested that you authenticate yourself. Please enter your Bates username and password.                                                  |                                       |                             |
| Vsername<br>Password<br>Login<br>Help! I don't remember my password.                                                                                    |                                       |                             |
| If you have lost or forgotten your Bates network password please contact Help Desk Services at ext 8222.                                                |                                       |                             |
| If you know your password but would like to change it please use the Password Manager:<br>https://pwdmgr.bates.edu                                      |                                       |                             |
| Done                                                                                                    | ✓ Trusted sites   Protected Mode: Off | 🖓 🕶 🔍 100% 💌                |
| (2) (2) (2) (2) (2) (2) (2) (2) (2) (2)                                                                                                    |                                       | 5 🔥 🔒 12:36 PM<br>9/20/2013 |

This is your Welcome screen where there are basic instructions. To begin, click on the My Performance tab.

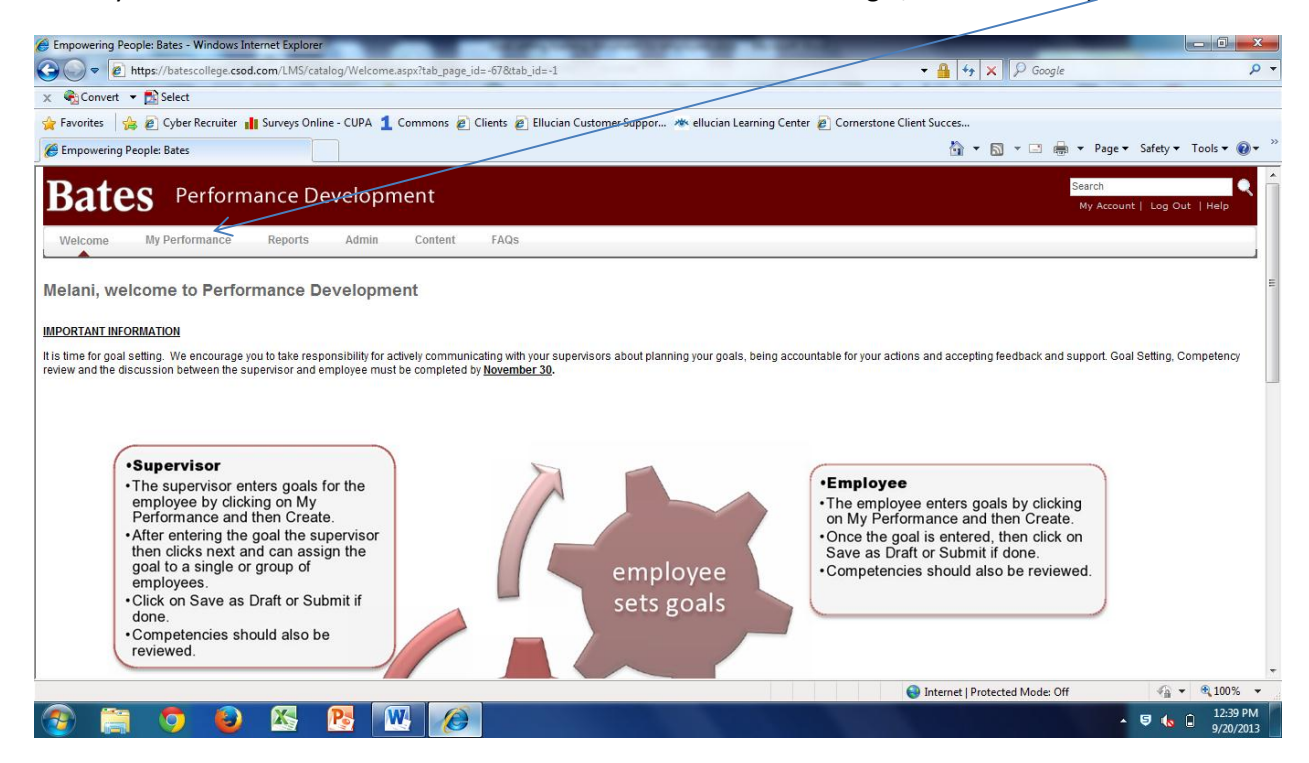

You will see this screen that has two tabs. First, one labeled My Goals & Competencies, that lists core competencies, your job family competencies, as well as goals that your supervisor has entered, or goals continuing from last year listed here. As you enter goals, they will also appear here.

| efox Y                                                                    |            |                                  |          | - 0     |
|---------------------------------------------------------------------------|------------|----------------------------------|----------|---------|
|                                                                           |            | ☆ マ C 🛛 🗧 - Google               |          | م       |
| mpowering People: Bates +                                                 |            |                                  |          | -       |
| Select From: 8/1/2013 To: 7/31/2014 Show Cancelled Hide Completed Search  |            |                                  | _        |         |
| My Goals & Competencies Team Goals & Competencies                         | Due Date   | Perspective                      | Status   | Options |
| Support for the Mission, Vision and Community Principles of Bates College | 7/31/2014  | Core Competency                  | On Track | 2 🗎 🗙   |
| Knowledge and Performance of Job Responsibilities                         | 7/31/2014  | Core Competency                  | On Track | 2 🗊 🗙   |
| Leadership and People Management                                          | 7/31/2014  | Job Family Competency-Managerial | On Track | 2 🗊 🗙   |
| Program and Project Management                                            | 7/31/2014  | Job Family Competency-Managerial | On Track | 2 🗈 🗙   |
| RIS Systems                                                               | 12/31/2013 | Departmental Goal                | On Track | 2 🗈 🗙   |
| nplement Benefit Task Force Recommendations                               | 3/31/2014  | Departmental Goal                | On Track | 2 🗈 🗙   |
|                                                                           |            |                                  |          |         |

Second, there is a tab labeled Team Goals & Competencies. Here you find a listing of your direct reports. If you wish to view their goals and competencies, click on the arrow to the right of their name. You may edit goals or add comments to competencies by clicking on the edit icon next to that particular item.

| efox                                                                        |             |                                  |                   |           |                     |
|-----------------------------------------------------------------------------|-------------|----------------------------------|-------------------|-----------|---------------------|
| A Attps://corporate1proxy.csod.com/EPM/Goals/GoalList.aspx?tab_page_id=-15  |             | ☆ マ C 🛽                          |                   |           | ۶                   |
| npowering People: Bates +                                                   |             |                                  |                   |           |                     |
| Create     Reports                                                          |             |                                  |                   |           |                     |
|                                                                             |             |                                  | $\langle \rangle$ |           |                     |
|                                                                             |             |                                  | $\langle \rangle$ |           |                     |
| elect  From: 8/1/2013 To: 7/31/2014 Show Cancelled Hide Completed Search    |             |                                  | \                 | < l>      |                     |
| italis                                                                      |             |                                  |                   | $\langle$ |                     |
| My Goals & Competencies                                                     |             |                                  |                   |           | Ā                   |
|                                                                             |             |                                  |                   |           | 2                   |
| ïtte                                                                        | Due Date    | Perspective                      | Status            | Results   | Options             |
|                                                                             |             |                                  |                   | Final     | \                   |
| mie Parker                                                                  |             |                                  |                   |           | $\downarrow$ $\sim$ |
| en Emerson                                                                  |             |                                  |                   |           |                     |
| lelani McGuire                                                              |             |                                  |                   |           |                     |
| . Support for the Mission, Vision and Community Principles of Bates College | 7/31/2014   | Core Competency                  | On Track          |           | ື 🖉 🗈 🗙             |
| . Knowledge and Performance of Job Responsibilities                         | 7/31/2014   | Core Competency                  | On Track          |           | 2 🗈 🗙               |
| Leadership and People Management                                            | 7/31/2014   | Job Family Competency-Managerial | On Track          |           | 2 🗈 🗙               |
| Program and Project Management                                              | 7/21/2014   | Job Esmily Competency Managerial | On Track          |           |                     |
| Program and Project management                                              | 113 1120 14 | Sob Family Competency-Managenal  | OITTIACK          |           | × •• •              |
| ompensation Study for Professional Job Family                               | 2/28/2014   | Departmental Goal                | Pending Approval  |           | 20 🗙                |
| ay Potter                                                                   |             |                                  |                   |           | $\bigtriangledown$  |
| arah Bernard                                                                |             |                                  |                   |           | $\bigtriangledown$  |
| hirley Govindasamy                                                          |             |                                  |                   |           | $\bigtriangledown$  |
|                                                                             |             |                                  |                   |           |                     |
| "                                                                           |             |                                  |                   |           |                     |
|                                                                             |             |                                  |                   |           | 9:33                |
|                                                                             |             |                                  |                   |           | 9/23/               |

## To enter a goal click on Create.

| Mediate Content of the second com/EP//Goals/GoalList.aspx?tab_page_id=-15                                                                                                    |                                                                           | 🔻 🔒 😽 🗙 👂 Google                                                                                                    |                                                        |                 |
|----------------------------------------------------------------------------------------------------|---------------------------------------------------------------------------|----------------------------------------------------------------------------------------------------|--------------------------------------------------------|-----------------|
| 😪 Convert 👻 🔂 Select                                                                                                    |                                                                           |                                                                                                    |                                                        |                 |
| · Favorites 🛛 🙀 🔊 Cyber Recruiter 👖 Surveys Online - CUPA 1 Commons 🔊 Clients 🖉 Ellucian Customer Suppor                                                                                                    | 🥗 ellucian Learning Center 🖉 Cornerst                                     | one Client Succes                                                                                                    |                                                        |                 |
| Empowering People: Bates                                                                                                    |                                                                           | 🐴 🕶 🗟 🔻 🖂 🖷                                                                                                    | n ▼ Page ▼ Safe                                        | ety 🔻 Tools 👻 🌘 |
| Bates Performance Development                                                                                                    |                                                                           |                                                                                                    | Search<br>My Account   Lo                              | g Out   Help    |
| Welcome My Performance Reports Admin Content FAQs                                                                                                    |                                                                           |                                                                                                    |                                                        |                 |
| oals & Competencies - Melani McGuire                                                                                                    |                                                                           |                                                                                                    |                                                        |                 |
| Create Reports                                                                                                    |                                                                           |                                                                                                    |                                                        |                 |
|                                                                                                    |                                                                           |                                                                                                    |                                                        |                 |
| Select   From: 8/1/2013 To: //31/2014 Show Cancelled Hide Completed                                                                                                    | Search                                                                    |                                                                                                    |                                                        |                 |
|                                                                                                    |                                                                           |                                                                                                    |                                                        |                 |
| etails                                                                                                    |                                                                           |                                                                                                    |                                                        |                 |
| etails<br>My Goals & Competencies                                                                                                    |                                                                           |                                                                                                    | _                                                      | ×               |
| etails<br>My Goals & Competencies<br>ille                                                                                                    | Due Date                                                                  | Perspective                                                                                                    | Status                                                 | Options         |
| etails My Goals & Competencies Title . Support for the Mission, Vision and Community Principles of Bates College                                                                                                    | Due Date<br>7/31/2014                                                     | Perspective<br>Core Competency                                                                                                    | Status<br>On Track                                     | Options         |
| etails My Goals & Competencies Title Support for the Mission, Vision and Community Principles of Bates College Knowledge and Performance of Job Responsibilities                                                                     | Due Date<br>7/31/2014<br>7/31/2014                                        | Perspective<br>Core Competency<br>Core Competency                                                                                 | Status<br>On Track<br>On Track                         | Options         |
| etails My Goals & Competencies Ittle Support for the Mission, Vision and Community Principles of Bates College Knowledge and Performance of Job Responsibilities Leadership and People Management                                    | Due Date<br>7/31/2014<br>7/31/2014<br>7/31/2014<br>7/31/2014              | Perspective<br>Core Competency<br>Core Competency<br>Job Family Competency-<br>Managerial                                         | Status<br>On Track<br>On Track<br>On Track             | Options         |
| etails My Goals & Competencies Itte Itte Itte Itte Itte Itte Itte It                                                                                                    | Due Date<br>7/31/2014<br>7/31/2014<br>7/31/2014<br>7/31/2014<br>7/31/2014 | Perspective<br>Core Competency<br>Core Competency<br>Job Family Competency-<br>Managerial<br>Jub Pamily Competency-<br>Managerial | Status<br>On Track<br>On Track<br>On Track<br>On Track | Options         |
| etails  My Goals & Competencies  Itle  Support for the Mission, Vision and Community Principles of Bates College  Knowledge and Performance of Job Responsibilities Leadership and People Management  Program and Project Management | Due Date<br>7/31/2014<br>7/31/2014<br>7/31/2014<br>7/31/2014<br>7/31/2014 | Perspective<br>Core Competency<br>Core Competency<br>Job Family Competency-<br>Managerial<br>Job Family Competency-<br>Managerial | Status<br>On Track<br>On Track<br>On Track<br>On Track | Options         |

Enter the Title, Description, Start and Due dates. Click on the down arrow to choose the Perspective. The perspective will either be Departmental Goal for work in the department or Developmental Goal for personal development.

| Compowering Deople: Bates - Windows Internet Evplorer                            |                                                         |                                  |                                                                                                    |
|----------------------------------------------------------------------------------|---------------------------------------------------------|----------------------------------|----------------------------------------------------------------------------------------------------|
|                                                                                  |                                                         |                                  |                                                                                                    |
| Intps://batesconege.csdd.com/cenv/doals/doalset.aspx                             |                                                         | • Soogie                         |                                                                                                    |
| x via Convert ▼ Z Select                                                         |                                                         |                                  |                                                                                                    |
| 🚖 Favorites 🛛 🚔 🖉 Cyber Recruiter 👖 Surveys Online - CUPA 1 Commons 🖉 Cli        | ents 🙋 Ellucian Customer Suppor 🦄 ellucian Learning Cer | nter 🙋 Cornerstone Client Succes |                                                                                                    |
| Empowering People: Bates                                                         |                                                         | 🐴 v 🖻 v 🖻 🖶 v                    | Page 🔻 Safety 🔻 Tools 👻 🔞 👻 🦈                                                                                                    |
| Create Goals & Competencies                                                      |                                                         |                                  | *                                                                                                    |
| Set                                                                              |                                                         |                                  |                                                                                                    |
|                                                                                  |                                                         |                                  |                                                                                                    |
| Enter goal details manually or import a goal using the SMART Wizard or the Libra | ry.                                                     |                                  | Wizard Library                                                                                                    |
| * Title:                                                                         |                                                         |                                  |                                                                                                    |
| Description: <b>B</b> <i>I</i> <b>U</b> = 1                                      |                                                         |                                  |                                                                                                    |
|                                                                                  |                                                         |                                  |                                                                                                    |
|                                                                                  |                                                         |                                  |                                                                                                    |
|                                                                                  |                                                         |                                  |                                                                                                    |
|                                                                                  |                                                         |                                  | -                                                                                                    |
|                                                                                  |                                                         |                                  |                                                                                                    |
|                                                                                  |                                                         |                                  |                                                                                                    |
| Start Date: 9/20/2013                                                            |                                                         |                                  |                                                                                                    |
|                                                                                  |                                                         |                                  |                                                                                                    |
| Perspective: Select                                                              |                                                         |                                  |                                                                                                    |
| Tanka A                                                                          | Start Data                                              | Due Dete                         | Ontione                                                                                                    |
| Idsks 😺                                                                          | Start Date                                              | Due Date                         | Opuons                                                                                                    |
| Click on the add icon to add Tasks                                               |                                                         |                                  |                                                                                                    |
|                                                                                  |                                                         |                                  |                                                                                                    |
| Attachments 9                                                                    |                                                         |                                  |                                                                                                    |
|                                                                                  |                                                         |                                  |                                                                                                    |
| (1 item remaining)                                                               |                                                         | Internet   Protected Mode: Off   | A      A     A  A     A     A |
|                                                                                  |                                                         |                                  | 12:45 PM                                                                                                    |
|                                                                                  |                                                         |                                  | 9/20/2013                                                                                                    |

Some departments have the option of entering tasks and attachments for their goals. To enter a task(s) click on the **e** next to Tasks.

| 🔗 Empowering People: Bates - Windows Internet Explorer                                                   | And in case of the local division of the local division of the loc |                                                                                                    |                               |
|----------------------------------------------------------------------------------------------------|----------------------------------------------------------------------------------------------------|----------------------------------------------------------------------------------------------------|-------------------------------|
| €                                                                                                    |                                                                                                    | → A South A South A S | ρ-                            |
| 🗶 🖓 Convert 🔻 🔂 Select                                                                                   |                                                                                                    |                                                                                                    |                               |
| 👷 Favorites 🛛 🚖 🙋 Cyber Recruiter 👖 Surveys Online - CUPA 🧕 Commons 🙋 Clients 🙋 Ellucian Customer Suppor | 🕗 ellucian Learning Center 🖉 Corne                                                                                                    | rstone Client Succes                                                                                                    |                               |
| Empowering People: Bates                                                                                 |                                                                                                    | 🐴 🔻 🖾 👻 🖶 🔻 Page                                                                                                    | ▼ Safety ▼ Tools ▼ 🕢 ▼        |
| * Intie:                                                                                                 | /                                                                                                    |                                                                                                    | *                             |
| Description: <b>B</b> <i>I</i> <u>U</u>   ⋮≡ §Ξ                                                          |                                                                                                    |                                                                                                    |                               |
|                                                                                                    |                                                                                                    |                                                                                                    |                               |
|                                                                                                    |                                                                                                    |                                                                                                    |                               |
|                                                                                                    |                                                                                                    |                                                                                                    |                               |
|                                                                                                    |                                                                                                    |                                                                                                    |                               |
|                                                                                                    |                                                                                                    |                                                                                                    |                               |
| Start Date: 9/20/2013                                                                                    |                                                                                                    |                                                                                                    |                               |
| Start Date. Dicozoro                                                                                     |                                                                                                    |                                                                                                    |                               |
| Perspective: Select                                                                                      |                                                                                                    |                                                                                                    |                               |
| Tasks 🤉                                                                                                  | Start Date                                                                                                    | Due Date                                                                                                    | Options                       |
| Click on the add icon to add Tasks                                                                       |                                                                                                    |                                                                                                    | E                             |
|                                                                                                    |                                                                                                    |                                                                                                    |                               |
| Ministration A                                                                                           |                                                                                                    |                                                                                                    |                               |
| Auachments ~                                                                                             |                                                                                                    |                                                                                                    |                               |
| Attachments                                                                                              |                                                                                                    |                                                                                                    |                               |
|                                                                                                    |                                                                                                    |                                                                                                    |                               |
| Save as Draft Cancel Next »                                                                              |                                                                                                    |                                                                                                    |                               |
|                                                                                                    |                                                                                                    |                                                                                                    |                               |
| (1 item remaining)                                                                                       |                                                                                                    | 😜 Internet   Protected Mode: Off                                                                                                    | 🖓 🕶 🍕 100% 👻                  |
|                                                                                                    |                                                                                                    |                                                                                                    | ▲ 🤤 🔥 📋 12:54 PM<br>9/20/2013 |
|                                                                                                    |                                                                                                    |                                                                                                    |                               |

Here you can enter a description of a specific task in the goal with a Start and Due Date. When you are done, click Save. You can add as many tasks as you like repeating the same steps.

|                                                                                                    |                                                                                                    | ← ♣ 4y × Ø Google                     | - 0 <u>- ×</u>              |
|----------------------------------------------------------------------------------------------------|----------------------------------------------------------------------------------------------------|---------------------------------------|-----------------------------|
| x € Convert ▼ 🔂 Select                                                                                                  |                                                                                                    |                                       |                             |
| ☆ Favorites ☆ ② Cyber Recruiter ▮ Surveys Online - CUPA 1<br>② Empowering People: Bates                                 | Commons 🔊 Clients 🙋 Ellucian Customer Suppor 🦄 ellucian Learning Center 🖉 Cornerstone C                      | Client Succes<br>🏠 👻 🔝 👻 📾 👻 Page 🕶 S | afety 🕶 Tools 🕶 🔞 🕶 ≫       |
| Title:<br>Description: B ∡ 및 IΞ IΞ                                                                                      |                                                                                                    |                                       |                             |
| Start Date: 9/20/2013 • Due Date: 7/31/2014 •<br>• Perspective: Select<br>Tasks •<br>Click on the add icon to add Tasks | Add Tasks ×       Description:      Start Date:      Due Date:      J20/2013      T/31/2014      Save Cancel | Due Date O                            | iptions e                   |
| Attachments O                                                                                                    |                                                                                                    |                                       |                             |
| Save as Draft Cancel Next »                                                                                             |                                                                                                    | Internet   Protected Mode: Off        | ✓ ▲ 100% ▼                  |
| 🛞 📋 🌻 🕹 🖄 🖪                                                                                                    |                                                                                                    | × Ę                                   | 9 🔥 🗋 12:55 PM<br>9/20/2013 |

You may also add attachments to your goal setting, such as project plans or other documents. Be aware that these documents are only for the purpose of the current year's performance process. Once the current process is complete, any attachments will no longer be stored. If you would like to add an Attachment, click on the  $\clubsuit$  next to Attachment. You will then get a pop up box that asks you to browse for the file you want to upload. When you have located it, click on Upload. When it is finished, you will see the title of the file.

| Empowering Reople: Bates - Windows Internet Explorer            | and the second second se |                                |                                                                                                    |
|-----------------------------------------------------------------|----------------------------------------------------------------------------------------------------|--------------------------------|----------------------------------------------------------------------------------------------------|
| C C T the states college.csod.com/EPM/Goals/GoalSet.aspx        |                                                                                                    | 🕶 🔒 😽 🗙 👂 Google               | • م                                                                                                    |
| 🗴 🍕 Convert 🔻 🔝 Select                                          |                                                                                                    |                                |                                                                                                    |
| 🚖 Favorites 🛛 👍 🔊 Cyber Recruiter 📲 Surveys Online - CUPA 🤰 Cor | ımons 🙋 Clients 🍘 Ellucian Customer Suppor 🦄 ellucian Learning Center 🔊 Cornersto                                                                                                    | ne Client Succes               |                                                                                                    |
| Empowering People: Bates                                        |                                                                                                    | 🟠 🔻 🖾 👻 🖶 👻 Page               | ▼ Safety ▼ Tools ▼ 🕢 ▼                                                                                                    |
| Start Date: 9/20/2013                                           |                                                                                                    |                                |                                                                                                    |
| * Perspective: Select                                           | (Inload File Y)                                                                                                    |                                |                                                                                                    |
|                                                                 | Province and unlead any materials retrievent to this Case & Competencies, Havimum                                                                                                    |                                |                                                                                                    |
| Tasks @                                                         | file size is 1MB and is limited to Word, Excel, PowerPoint, pdf, bt, rtf, gif and jpg files.                                                                                                    | Due Date                       | Options                                                                                                    |
| Click on the add icon to add Tasks                              | Browse                                                                                                    |                                |                                                                                                    |
| Attachments 🍳                                                   | Upload Cancel                                                                                                    |                                | Statement of the local division of the local division of the local |
| Attachments                                                     |                                                                                                    |                                | E                                                                                                    |
| Save as Draft Cancel Next »                                     |                                                                                                    |                                |                                                                                                    |
| Bates College Human Resources                                   |                                                                                                    |                                | v                                                                                                    |
| (1 item remaining)                                              |                                                                                                    | Internet   Protected Mode: Off |                                                                                                    |
| 🕐 📄 💙 🔮 💁 🕎                                                     |                                                                                                    |                                | 9/20/2013                                                                                                    |

When you are finished entering your goal, you can click on Save as Draft if you are not finished, Cancel if you wish to start over or click Next to assign the goal.

| Firefox 🔨                                                                                                    | THE R. LEWIS CO. |                    |                   |
|----------------------------------------------------------------------------------------------------|------------------|--------------------|-------------------|
| A https://corporate1.proxy.csod.com/EPM/Goals/GoalSet.aspx     A     A  A  A  A  A  A  A  A  A  A  A  A  A  A  A  A  A  A  A  A  A  A  A  A  A  A  A  A  A  A  A  A  A  A  A  A  A  A  A  A  A   A   A   A   A   A   A   A   A   A   A   A   A   A   A   A   A   A   A   A   A   A   A   A   A   A   A   A   A   A   A   A   A   A   A   A   A   A   A   A   A   A   A   A   A   A   A |                  | ☆ マ C 🛛 🕄 ד Google | ۹ ک               |
| Empowering People: Bates +                                                                                                    |                  |                    |                   |
| Create Goals & Competencies                                                                                                    |                  |                    | ~                 |
| Set                                                                                                    |                  |                    |                   |
| Enter goal details manually or import a goal using the SMART Wizard or the Library.                                                                                                    |                  |                    | Wizard Library    |
| * Title: Performance Development Training                                                                                                    |                  |                    |                   |
| Description:                                                                                                    |                  |                    |                   |
| Continue developing training materials.                                                                                                    |                  |                    |                   |
|                                                                                                    |                  |                    |                   |
|                                                                                                    |                  |                    |                   |
|                                                                                                    |                  |                    |                   |
| Start Date: 9/23/2013 🔲 * Due Date: 3/31/2014 💋                                                                                                    |                  |                    |                   |
| * Perspective: Departmental Goal                                                                                                    |                  |                    | =                 |
|                                                                                                    |                  |                    |                   |
| Tasks o                                                                                                    | Start Date       | Due Date           | Options           |
| Click on the add icon to add Tasks                                                                                                    |                  |                    |                   |
|                                                                                                    |                  |                    |                   |
| Attachments O                                                                                                    |                  |                    |                   |
| Attachments                                                                                                    |                  |                    |                   |
|                                                                                                    |                  |                    |                   |
| Save as Draft Cancel Next »                                                                                                    |                  |                    | -                 |
|                                                                                                    | -                |                    | 9-39 AM           |
|                                                                                                    |                  |                    | ▲ 🤤 🌜 🛱 9/23/2013 |

This screen gives you options for assigning the goal. If you click on Yourself, then the goal is assigned only to you.

| Firefox *                                                                                                    |                      |                |
|----------------------------------------------------------------------------------------------------|----------------------|----------------|
| 🔄 💠 🏠 🔒 https://corporate1proxy.csod.com/EPM/Goals/GoalAssign.aspx                                                                                                    | ☆ マ C 🛛 🗧 🗧 Google   | ۹ و            |
| Empowering People: Bates +                                                                                                    |                      |                |
| You are currently logged in as Mary Main                                                                                                    |                      |                |
| Bates Performance Development                                                                                                    | Search<br>My Account | Log Out   Help |
| Welcome My Performance Reports Admin Content FAQs<br>Goals & Competencies - Mary Main >                                                                                  |                      |                |
| Create Goals & Competencies                                                                                                    |                      |                |
| Assign                                                                                                    |                      |                |
| Select which users or group this goal should be assigned to. You can assign it to yourself, your team or a different type of group that is listed in the drop down menu. |                      |                |
| Assign To:   Yourself   Yourteam   Select                                                                                                    |                      |                |
| « Back         Save as Draft         Cancel         Submit         Submit                                                                                                |                      |                |
|                                                                                                    |                      |                |
| Bates College Human Resources                                                                                                    |                      |                |
|                                                                                                    |                      |                |
|                                                                                                    |                      |                |
|                                                                                                    |                      |                |
|                                                                                                    |                      |                |
|                                                                                                    |                      | 9:41 AM        |
|                                                                                                    |                      | 9/23/2013      |

If you click on Your Team, a screen will appear that lists your direct reports. Click the box next to the person(s) you wish to assign that goal to. If you want to assign it to the entire team, click on Assign and Direct and Indirect reports.

| Firefox ×                                                                                                    |                                                                              |                              | _ |
|----------------------------------------------------------------------------------------------------|------------------------------------------------------------------------------|------------------------------|---|
| A https://corporatel.proxy.csod.com/EPM/Goals/GoalAssign.aspx                                                                            |                                                                              | Ar ⊂ C S + Google            | Ţ |
| Empowering People: Bates +                                                                                                    |                                                                              |                              |   |
| Assign                                                                                                    |                                                                              |                              | * |
| Select which users or group this goal should be assigned to. You can assign it to yourself,<br>Assign To: O Yourself O Yourteam Select - | your team or a different type of group that is listed in the drop down menu. |                              |   |
| Sharing: <ul></ul>                                                                                                    | Assistant/Vice President of<br>Human Resources and                           |                              |   |
|                                                                                                    | Assign                                                                       | Direct and Indirect Reports  |   |
|                                                                                                    | Sarah Bernard<br>HRIS Manager                                                |                              |   |
|                                                                                                    | Ken Emerson<br>Associate Director                                            |                              | Ξ |
|                                                                                                    | Payroll Manager                                                              |                              |   |
|                                                                                                    | Compensation and Classification Manager                                      |                              |   |
|                                                                                                    | Amie Parker<br>Employment Manager                                            | (m)                          |   |
| 1                                                                                                    | Ray Potter<br>Environmental Health and Safety Manager                        |                              | - |
| 🐵 🛱 🔽 ⊌ 🖾 🖻 🚾                                                                                                    |                                                                              | ▲ 🗐 🍫 🛱 9:42 AM<br>9/23/2013 |   |

Clicking Dynamic Assignment will assign the goal to any employee that is hired during the year. Once you have assigned the goal you can Save as Draft and complete it later, Cancel if you wish to start over, or Submit to assign the goal according to your choices. WARNING: It takes time for the system to assign the goal to each person in the group. If you go into a person's record and don't see it there, DO NOT click Submit again. This will cause the system to assign the goal twice. Depending on the number of employees you are assigning the goal to, it can take several hours to assign the goal.

| Mittps://corporatel.prox/csod.com/EPM/Goals/GoalAssign.asp Empowering People: Bates     H Sharing:     Critiste a separate goal for each user.     Denomin toologneet | Mary Main<br>Assistant Vice President of<br>Human Resources and                                        | 17 ♥ C Google                 |
|----------------------------------------------------------------------------------------------------|----------------------------------------------------------------------------------------------------|-------------------------------|
| L Uynanno Assignment                                                                                                    | Assign<br>Sarah Bernard<br>HRIS Manager                                                                | ☑ Direct and Indirect Reports |
|                                                                                                    | Ken Emerson<br>Associate Director                                                                      | V                             |
|                                                                                                    | Shirley Govindasamy     Payroll Manager     Melani McGuire     Compensation and Classification Manager | V                             |
|                                                                                                    | Amie Parker     Employment Manager                                                                     | V                             |
|                                                                                                    | Ray Potter Environmental Health and Safety Manager                                                     | V                             |
| « Back Save as Draft Cancel Submit                                                                                                    |                                                                                                    |                               |
|                                                                                                    | m                                                                                                    |                               |

Employees will enter goals and make comments on competencies. Then they are submitted to you for approval. You will receive an email telling you that you have goals that need to be approved. To approve a goal, click on the My Performance tab and then Approve/Deny Employee Pending Goals. Changing or cancelling goals must also be approved.

| Firefox *                                                                                                    | 1000       |                                  |                      |                      | x      |
|----------------------------------------------------------------------------------------------------|------------|----------------------------------|----------------------|----------------------|--------|
| 🔄 💠 🏠 🔒 https://corporate1.proxy.csod.com/EPM/Goals/Goal/list.aspx?tab_page_id=-15                                                                                                    |            | ☆ マ C 🛿 🗧 → Google               |                      | Q                    | Ŷ      |
| Empowering People: Bates +                                                                                                    |            |                                  |                      |                      |        |
| You are currently logged in as Mary Main                                                                                                    |            |                                  |                      |                      | Î      |
| Bates Performance Development                                                                                                    |            | Searc                            | h<br>My Account   Lo | og Out   Help        |        |
| Welcome <u>My Performance</u> Reports Admin Content FAQs                                                                                                    |            |                                  |                      |                      | 1      |
| Goals & Cc Set Goals and Review Competencies                                                                                                    |            |                                  |                      |                      | 1      |
| Approverbeny Employee Pending Goals                                                                                                    |            |                                  |                      |                      |        |
| Creat Scheduled Tasks                                                                                                    |            |                                  |                      |                      | =      |
| Select • From: @/12013 To: 7/31/2014 Show Cancelled Hide Completed Search Details                                                                                                    |            |                                  |                      |                      |        |
| My Goals & Competencies Team Goals & Competencies                                                                                                    |            |                                  |                      | A                    |        |
| Title                                                                                                    | Due Date   | Perspective                      | Status               | Options              |        |
| 1. Support for the Mission, Vision and Community Principles of Bates College                                                                                                    | 7/31/2014  | Core Competency                  | On Track             | 2 🗈 🗙                |        |
| 2. Knowledge and Performance of Job Responsibilities                                                                                                    | 7/31/2014  | Core Competency                  | On Track             | 2 🗈 🗙                |        |
| 3. Leadership and People Management                                                                                                    | 7/31/2014  | Job Family Competency-Managerial | On Track             | 2 🖹 🗙                |        |
| 4. Program and Project Management                                                                                                    | 7/31/2014  | Job Family Competency-Managerial | On Track             | 2 🗈 🗙                |        |
| HDIC Sustame                                                                                                    | 12/31/2013 | Departmental Goal                | On Track             | 2 🕅 🗙                | -      |
| New Conference for all a contraction of the contraction of the contrac |            |                                  | - 9                  | 10:00 AN<br>9/23/201 | и<br>3 |

## Click on Manage Pending Goals and Competencies. $\space{-1mu}{}^{\prime}$

/

| A https://corporate/pro:                                                                                                    | xy. <b>csod.com</b> /EPM/performance                                                                                                    | :/ManageSubs.aspx?tab_page_id=-223                                                                                                    |                                                                         |                                                                | ☆ マ C 🛛 🕹 ∓ Google                                                                                                    | :                                                        | م                                                                                                    |
|----------------------------------------------------------------------------------------------------|----------------------------------------------------------------------------------------------------|----------------------------------------------------------------------------------------------------|-------------------------------------------------------------------------|----------------------------------------------------------------|----------------------------------------------------------------------------------------------------|----------------------------------------------------------|----------------------------------------------------------------------------------------------------|
| mpowering People: Bates                                                                                                    | +                                                                                                    |                                                                                                    |                                                                         |                                                                |                                                                                                    |                                                          |                                                                                                    |
| allo /                                                                                                    |                                                                                                    |                                                                                                    |                                                                         |                                                                |                                                                                                    | My Account   Log Ou                                      | t   Help                                                                                                    |
| Nelcome My Performance                                                                                                    | Reports Admin C                                                                                                    | Content FAQs                                                                                                    |                                                                         |                                                                |                                                                                                    |                                                          |                                                                                                    |
| Inage Employee Performan<br>v the performance information for your e<br>Ananage Pending Development Plans (D<br>Ananage Pending Goals & Competencies<br>new Employee Succession Report (Dis<br>Print SMP Individual Assessments (Vvier) | nce<br>Imployees. Share Your Permi<br>Displays a list of development (<br>(Approve or Deny Goals & C<br>iplays a list of employee succe<br>w Employee SMP Individual As | SSIONS<br>plans for which you are the approver)<br>ompetencies that are pending approval<br>isssion candidates for any position)<br>sessment Report)                                                                                             | )                                                                       |                                                                |                                                                                                    |                                                          |                                                                                                    |
| lanage suborumates Peer Relationship:                                                                                                    | S (Allows you to approve en                                                                                                    | nployees that your subordinates have s                                                                                                    | elected as peers)                                                       |                                                                |                                                                                                    |                                                          |                                                                                                    |
| anage subordinates<br>rch Subordinates:<br>st Name Li<br>nage: Subordinates                                                                                                    | s (Allows you to approve en<br>ast Name                                                                                                    | pployees that your subordinates have s                                                                                                    | elected as peers)                                                       |                                                                |                                                                                                    |                                                          | (6 Resu                                                                                                    |
| anage subordinates<br>rch Subordinates:<br>at Name L<br>nage Subordinates<br>BORDINATES                                                                                                    | s (Allows you to approve en<br>ast Name                                                                                                    | pployees that your subordinates have s                                                                                                    | elected as peers)                                                       |                                                                |                                                                                                    |                                                          | (6 Resu                                                                                                    |
| rch Subordinates:<br>tName Li<br>age Subordinates:<br>age Subordinates<br>ORDINATES<br>iarah Bernard                                                                                                    | S (Allows you to approve en<br>ast Name<br>Resume                                                                                                    | pployees that your subordinates have so                                                                                                    | elected as peers)<br>Plans                                              | Reviews                                                        | Competency Assessment                                                                                                    | Comments                                                 | (6 Resu                                                                                                    |
| ch Subordinates Peer Relationships<br>ch Subordinates:<br>tName Li<br>hag e Subordinates<br>ordinates<br>arah Bernard<br>en Emerson                                                                                                    | S (Allows you to approve en<br>ast Name<br>Resume<br>Resume                                                                                                    | Goals & Competencies<br>Goals & Competencies                                                                                                    | elected as peers) Plans Plans                                           | Reviews<br>Reviews                                             | Competency Assessment<br>Competency Assessment                                                                            | Comments<br>Comments                                     | (6 Rest                                                                                                    |
| ch Subordinates Peer Relationships<br>ch Subordinates:<br>IName L:<br>age Subordinates<br>orDINATES<br>arah Bernard<br>en Emerson<br>hirley Govindasamy                                                                                 | S (Allows you to approve en<br>ast Name<br>Resume<br>Resume<br>Resume                                                                                                   | Goals & Competencies<br>Goals & Competencies<br>Goals & Competencies                                                                                                    | elected as peers) Plans Plans Plans Plans                               | Reviews<br>Reviews<br>Reviews                                  | Competency Assessment<br>Competency Assessment<br>Competency Assessment                                                   | Comments<br>Comments<br>Comments                         | (6 Res<br>SMF<br>SMF                                                                                                    |
| anage Subordinates:<br>trCh Subordinates:<br>ttName Li<br>mage Subordinates<br>toRDINATES<br>Sarah Bernard<br>Gen Emerson<br>Shirley Govindasamy<br>Welani McGuire                                                                      | S (Allows you to approve en<br>ast Name<br>Resume<br>Resume<br>Resume<br>Resume                                                                                         | poloyees that your aubordinates have so<br>Search<br>Goals & Competencies<br>Goals & Competencies<br>Goals & Competencies<br>Goals & Competencies                                                                                                | elected as peers) Plans Plans Plans Plans Plans Plans                   | Reviews<br>Reviews<br>Reviews<br>Reviews                       | Competency Assessment<br>Competency Assessment<br>Competency Assessment<br>Competency Assessment                          | Comments<br>Comments<br>Comments<br>Comments             | (6 Res<br>SMF<br>SMF<br>SMF                                                                                                    |
| anage Subordinates Peer Kelabonsinpa<br>rch Subordinates:<br>st Name Li<br>st Name Li<br>sono Subordinates<br>Sono Subordinates<br>Sarah Bernard<br>Ken Emerson<br>Shirley Govindasamy<br>Melani McGuire<br>Amie Parker                 | S (Allows you to approve en<br>ast Name<br>Resume<br>Resume<br>Resume<br>Resume<br>Resume                                                                               | Goals & Competencies<br>Goals & Competencies<br>Goals & Competencies<br>Goals & Competencies<br>Goals & Competencies<br>Goals & Competencies                                                                                                    | elected as peers) Plans Plans Plans Plans Plans Plans Plans             | Reviews<br>Reviews<br>Reviews<br>Reviews<br>Reviews            | Competency Assessment<br>Competency Assessment<br>Competency Assessment<br>Competency Assessment<br>Competency Assessment | Comments<br>Comments<br>Comments<br>Comments             | (6 Results of the second second secon |
| analoge Subordinates Peer Keladolisiipi<br>arch Subordinates:<br>st Name L<br>BORDINATES<br>Sarah Bernard<br>Ken Emerson<br>Shirley Govindazamy<br>Melani McGuire<br>Anie Parker<br>Ray Potter                                          | S (Allows you to approve en<br>ast Name<br>Resume<br>Resume<br>Resume<br>Resume<br>Resume<br>Resume                                                                     | Goals & Competencies<br>Goals & Competencies<br>Goals & Competencies<br>Goals & Competencies<br>Goals & Competencies<br>Goals & Competencies<br>Goals & Competencies<br>Goals & Competencies                                                     | elected as peers) Plans Plans Plans Plans Plans Plans Plans Plans Plans | Reviews<br>Reviews<br>Reviews<br>Reviews<br>Reviews<br>Reviews | Competency Assessment<br>Competency Assessment<br>Competency Assessment<br>Competency Assessment<br>Competency Assessment | Comments<br>Comments<br>Comments<br>Comments<br>Comments | (6 Resu<br>SMP<br>SMP<br>SMP<br>SMP<br>SMP<br>SMP                                                                                                    |
| analge Subordinates:<br>arch Subordinates:<br>st Name L<br>nage Subordinates<br>JORDINATES<br>Sarah Bernard<br>Ken Emerson<br>Shirley Govindasamy<br>Melani McGuire<br>Amie Parker<br>Ray Potter                                        | S (Allows you to approve en<br>ast Name<br>Resume<br>Resume<br>Resume<br>Resume<br>Resume<br>Resume                                                                     | nployees that your subordinates have s<br>Search<br>Goals & Competencies<br>Goals & Competencies<br>Goals & Competencies<br>Goals & Competencies<br>Goals & Competencies<br>Goals & Competencies<br>Goals & Competencies<br>Goals & Competencies | Plans<br>Plans<br>Plans<br>Plans<br>Plans<br>Plans<br>Plans<br>Plans    | Reviews<br>Reviews<br>Reviews<br>Reviews<br>Reviews<br>Reviews | Competency Assessment<br>Competency Assessment<br>Competency Assessment<br>Competency Assessment<br>Competency Assessment | Comments<br>Comments<br>Comments<br>Comments<br>Comments | (6 Resu<br>SMP<br>SMP<br>SMP<br>SMP<br>SMP                                                                                                    |

You can then see goals and competencies pending your approval.

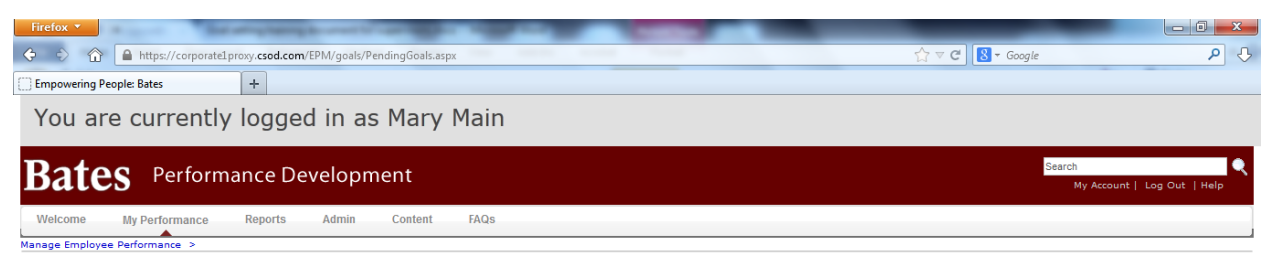

## Pending Goals & Competencies

You may individually view the details of each Goals & Competencies to approve or deny the Goals & Competencies or you may select a group of Goals & Competencies to approve or deny all at once.

Check / Uncheck All

| Pending G                     | oals & Competencies |                                                |                  |              |  |
|-------------------------------|---------------------|------------------------------------------------|------------------|--------------|--|
| Select                        | User                | Title                                          | Status           | Options      |  |
|                               | Melani McGuire      | Compensation Study for Professional Job Family | Pending Approval | Approve/Deny |  |
| « Back                        | Approve Request     | Deny Request                                   |                  |              |  |
| Bates College Human Resources |                     |                                                |                  |              |  |

- 🗢 🍖 📴

▲ 🤤 🍖 🛱 10:05 AM

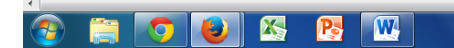

🚞 🧿 🕑 🖄 陸 🖤

To see the detail of the goal, click on Approve/Deny.

| Firefox Y                                                                                                    |                                             |                                   |              |
|----------------------------------------------------------------------------------------------------|---------------------------------------------|-----------------------------------|--------------|
| 🔆 🖒 🏠 🔒 https://corporate1proxy. <b>csod.com</b> /EPM/goals/PendingGoals.aspx                                        |                                             | ☆ マ C 8 - Google                  | ۹ 🖓          |
| Empowering People: Bates +                                                                                           |                                             |                                   |              |
| You are currently logged in as Mary Main                                                                             |                                             |                                   |              |
| Bates Performance Development                                                                                        |                                             | 8<br>                             | earch 🔍 🔍    |
| Welcome My Performance Reports Admin Content FAQs                                                                    |                                             |                                   |              |
| Manage Employee Performance >                                                                                        |                                             |                                   |              |
| Pending Goals & Competencies                                                                                         |                                             |                                   |              |
| You may individually view the details of each Goals & Competencies to approve or deny the Goals & Competencies or yo | u may select a group of Goals & Competencie | es to approve or deny all at once |              |
| Check / Uncheck All                                                                                                  |                                             | $\sim$                            |              |
| Pending Goals & Competencies                                                                                         |                                             |                                   |              |
| Select User Title                                                                                                    |                                             | Status                            | Options      |
| Melani McGuire Compensation Study for Professional Job Family                                                        |                                             | Pending Approval                  | Approve/Deny |
| ≪ Back ✓ Approve Request     X Deny Request                                                                          |                                             |                                   |              |
|                                                                                                    |                                             |                                   |              |
|                                                                                                    |                                             |                                   |              |
| Bates Colleg                                                                                                    | e Human Resources                           |                                   |              |
|                                                                                                    |                                             |                                   |              |
|                                                                                                    |                                             |                                   |              |
|                                                                                                    |                                             |                                   |              |
| •                                                                                                    |                                             |                                   | •            |

You can then approve or deny the goal by clicking on the corresponding button.

| Firefox 🔻                                                                                                    |            |              |                               |
|----------------------------------------------------------------------------------------------------|------------|--------------|-------------------------------|
| 🗘 🖒 🏠 https://corporate1proxy.csod.com/EPM/goals/GoalSet.aspx                                                                                                    |            | ☆ マ C Soogle | ۹ 🖓                           |
| Empowering People: Bates +                                                                                                    |            |              |                               |
| * Title: Compensation Study for Professional Job Family<br>Description:                                                                                                    |            |              | *                             |
| Start Date: 11/1/2013 * Due Date: 2/28/2014                                                                                                    |            |              |                               |
| * Perspective: Departmental Goal                                                                                                    |            |              |                               |
| Tasks 🔉                                                                                                    | Start Date | Due Date     | Options                       |
| Click on the add Icon to add Tasks Attachments  Attachments Attachments                                                                                                    |            |              |                               |
| Comments <sup>©</sup>                                                                                                    |            |              | <u> </u>                      |
| Goals & Competencies History     Compensation Study for Professional Job Family pending approval from Mary Main on 9/20/2013 6:15 PM     Compensation Study for Professional Job Family created by Melani McGuire on 9/20/2013 6:15 PM                                                                                                    |            |              |                               |
| Approve Deny Cancel 45                                                                                                    |            |              | +                             |
| Solution     Solution     Solution |            |              | ▲ 🦻 🔥 📴 10:15 AM<br>9/23/2013 |

You can also approve without looking at the detail of a goal by clicking on the checkbox next to the person's name and then click on Approve Request or Deny Request. Clicking on Check/Uncheck All will place a check next to all the goals pending review.

| Firefox 💌                                     | Contraction of the local division of the local division of the loc |                                                          |                            |                                         |
|-----------------------------------------------|----------------------------------------------------------------------------------------------------|----------------------------------------------------------|----------------------------|-----------------------------------------|
| 🔶 🖒 🏠 🔒 https://corporatel.pr                 | oxy. <b>csod.com</b> /EPM/goals/PendingGoals.aspx                                                                                                    |                                                          | ☆ マ C 🛛 🕄 ד Google         | <u>۹</u>                                |
| Empowering People: Bates                      | +                                                                                                    |                                                          |                            |                                         |
| You are currently                             | logged in as Mary Main                                                                                                    |                                                          |                            |                                         |
| Bates Performa                                | nce Development                                                                                                    |                                                          | 9                          | Search Q<br>My Account   Log Out   Help |
| Welcome My Performance                        | Reports Admin Content FAQs                                                                                                    |                                                          |                            |                                         |
| Manage Employee Performance >                 |                                                                                                    |                                                          |                            |                                         |
| Pending Goals & Competen                      | cies                                                                                                    |                                                          |                            |                                         |
| You may individually view the details of each | Goals & Competencies to approve or deny the Goals & Competencies of                                                                                                    | or you may select a group of Goals & Competencies to app | prove or deny all at once. |                                         |
| Check / Uncheck All                           | rals & Competencies for inactive users                                                                                                    |                                                          |                            |                                         |
| Pending Goals & Competencies                  |                                                                                                    |                                                          |                            |                                         |
| Select User                                   | Title                                                                                                    |                                                          | Status                     | Options                                 |
| Melani McGuire                                | Compensation Study for Professional Job Family                                                                                                    |                                                          | Pending Approval           | Approve/Deny                            |
| « Back ) 🗸 Approve Request                    | X Deny Request                                                                                                    |                                                          |                            |                                         |
|                                               |                                                                                                    |                                                          |                            |                                         |
|                                               | Bates Co                                                                                                    | llege Human Resources                                    |                            |                                         |
|                                               |                                                                                                    |                                                          |                            |                                         |
|                                               |                                                                                                    |                                                          |                            |                                         |

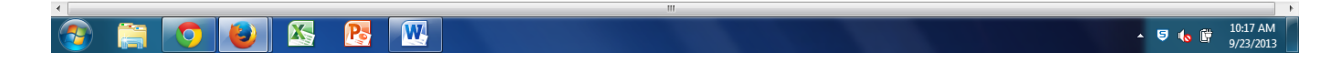

In order to view goals and competencies for any individual in your reporting line, go to My Performance then Approve/Deny Employee Pending Goals. The Manage Subordinates section lists your direct reports. If you click on the plus next to their name, you can also see their direct reports. Click on Goals & Competencies to see that individual's information.

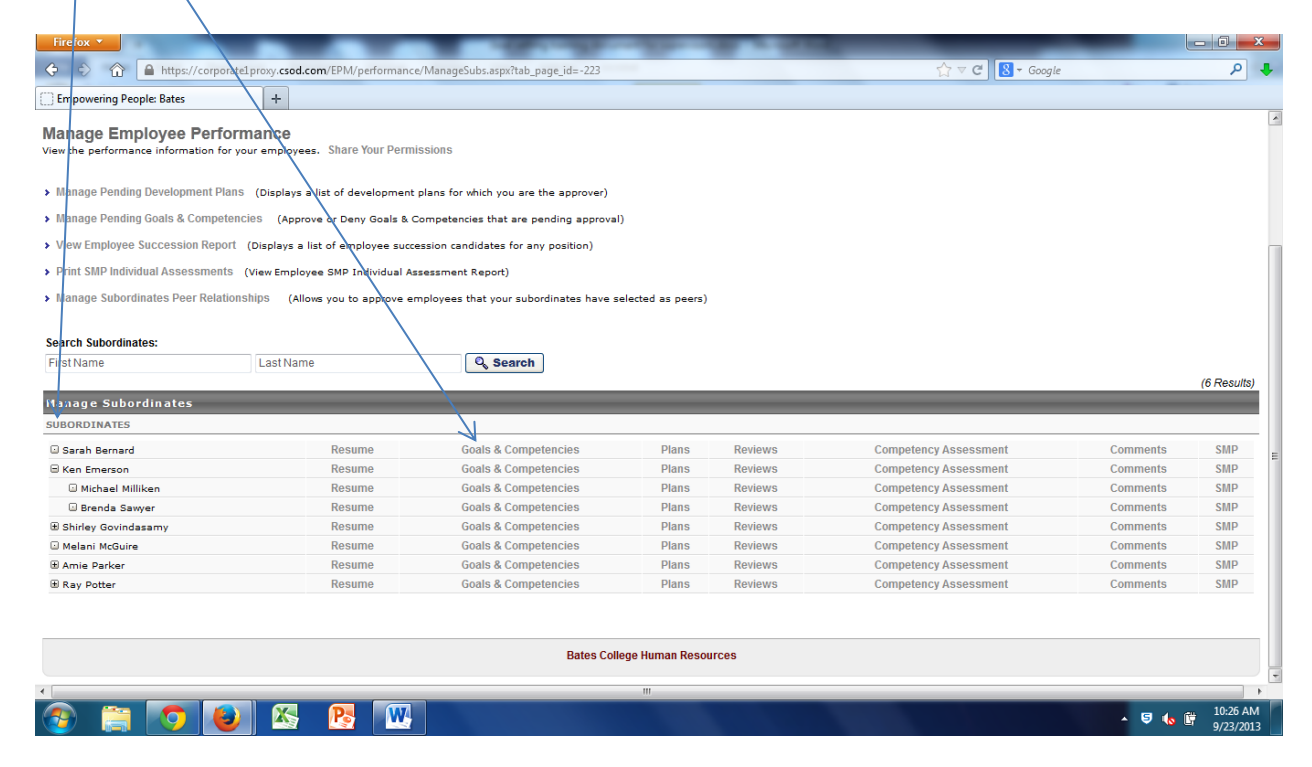

You can also see the prior year end reviews by clicking on Reviews.

| Firefox T                             |                                      |                                              | -                 |         |                       |          | - 0 -       |
|---------------------------------------|--------------------------------------|----------------------------------------------|-------------------|---------|-----------------------|----------|-------------|
|                                       | arow cond com/FPM/nerformanc         | e/ManageSubs aspy?tab_page_id=_223           | _                 |         |                       |          | Q           |
|                                       | noxytesoarcomy er my performance     | e managesubsiaspxraab_page_ia= 225           |                   |         |                       |          |             |
| Empowering People: Bates              | +                                    |                                              |                   |         |                       |          |             |
| Manage Employee Performation for your | ance<br>r employees. Share Your Perm | issions                                      |                   |         |                       |          |             |
| Manage Pending Development Plans      | (Displays a list of development      | plans for which you are the approver)        |                   |         |                       |          |             |
| Manage Pending Goals & Competencie    | es (Approve or Deny Goals & C        | Competencies that are pending approval       | 0                 |         |                       |          |             |
| View Employee Succession Report (E    | Displays a list of employee succ     | ession candidates for any position)          |                   |         |                       |          |             |
| Print SMP Individual Assessments (v   | /iew Employee SMP Individual As      | ssessment Report)                            |                   |         |                       |          |             |
| Manage Subordinates Peer Relationsh   | lips (Allows you to approve en       | mployees that your subordinates have s       | elected as peers) |         |                       |          |             |
|                                       |                                      |                                              |                   |         |                       |          |             |
| Search Subordinates:                  |                                      |                                              |                   |         |                       |          |             |
| First Name                            | LastName                             | Q Search                                     |                   |         |                       |          |             |
|                                       |                                      |                                              | _                 |         |                       |          | (6 Results) |
| subordinates                          |                                      |                                              |                   |         |                       |          |             |
| Sarah Bernard                         | Resume                               | Goals & Competencies                         | Plans             | Reviews | Competency Assessment | Comments | SMP         |
| B Ken Emerson                         | Resume                               | Goals & Competencies                         | Plans             | Reviews | Competency Assessment | Comments | SMP         |
| Michael Milliken                      | Resume                               | Goals & Competencies                         | Plans             | Reviews | Competency Assessment | Comments | SMP         |
| Brenda Sawer                          | Resume                               | Goals & Competencies                         | Plans             | Reviews | Competency Assessment | Comments | SMP         |
| # Shirley Govindasamy                 | Resume                               | Goals & Competencies                         | Plans             | Reviews | Competency Assessment | Comments | SMP         |
| Melani McGuire                        | Resume                               | Goals & Competencies                         | Plans             | Reviews | Competency Assessment | Comments | SMP         |
| # Amie Parker                         | Resume                               | Goals & Competencies                         | Plans             | Reviews | Competency Assessment | Comments | SMP         |
| Ray Potter                            | Resume                               | Goals & Competencies                         | Plans             | Reviews | Competency Assessment | Comments | SMP         |
| ⊞ Amie Parker                         | Resume                               | Goals & Competencies<br>Goals & Competencies | Plans             | Reviews | Competency Assessment | Comments |             |
|                                       |                                      |                                              |                   |         |                       |          |             |
|                                       |                                      | Bates Coll                                   | lege Human Resou  | rces    |                       |          |             |
|                                       |                                      |                                              |                   |         |                       |          |             |
| n 😁 👩 🔊                               | 🔀 👧 🕅                                |                                              |                   |         |                       |          | - 10:29 AN  |

Since prior year end reviews are considered completed tasks, click on Show completed and expired tasks. The list of reviews for each individual appears. To see the review, click on the individual task you wish to see.

| Firefox *                                                                    |                                              |                |                      | _ 0 <b>_ X</b>    |
|------------------------------------------------------------------------------|----------------------------------------------|----------------|----------------------|-------------------|
| 🔆 🗘 🏠 🔒 https://corporate1.proxy.csod.com/EPM/Reviews/UserReview.aspx?s=^^^V | /R0rfKHTnfAX4aezDLWzAw%3d%3d                 | ਨੂੰ ⊽ <b>ਫ</b> | S 🕈 Google           | 4 م               |
| Empowering People: Bates +                                                   |                                              |                |                      |                   |
| Bates Performance Development                                                |                                              |                | Search<br>My Account | :  Log Out   Help |
| Welcome My Performance Reports Admin Content FAQs                            | /                                            |                |                      |                   |
| Performance Review Summary - Melani McGuire                                  |                                              |                |                      |                   |
| S Launch Review                                                              |                                              |                |                      | н                 |
| Performance Reviews                                                          |                                              |                |                      |                   |
| My Assigned Reviews                                                          | /                                            |                |                      |                   |
| Title: Q, Search                                                             | ,<br>                                        |                |                      |                   |
| Show completed and expired tasks                                             |                                              |                |                      | (18 Results)      |
| Title                                                                        | Description                                  | Status         | Start Date           | Due Date          |
| Complete Indirect Manager Review of Brenda Sawyer                            | This is the year end performance development | Complete       | 7/26/2013            | 8/5/2013          |
| Second text text text text text text text tex                                | This is the year end performance development | Complete       | 7/9/2013             | 7/28/2013         |
| 📡 Complete Indirect Manager Review of James Guzelian                         | This is the year end performance development | Complete       | 7/9/2013             | 7/28/2013         |
| 📡 Complete Indirect Manager Review of Michael Milliken                       | This is the year end performance development | Complete       | 7/24/2013            | 7/28/2013         |
| 📡 Complete Manager Review of Amie Parker                                     | This is the year end performance development | Complete       | 7/10/2013            | 7/31/2013         |
| Complete Manager Review of Anne Odom                                         | This is the year end performance development | Complete       | 6/19/2013            | 7/31/2013         |
| 📀 🚞 💽 🕑 🎊 📴 🔣                                                                |                                              |                | •                    | 9/23/2013         |

After you have completed entering and approving goals, and commenting on competencies for each of your direct reports it is time to set up a meeting to discuss the goals and competencies with that employee. This very important step in the process must be completed by November 30<sup>th</sup>. You can go back to edit and update during the review year.